# Wichtige Erkenntnisse zur Behebung des "ERR\_TIMED\_OUT"-Fehlers in Google Chrome

Hier eine schnelle Übersicht der wichtigsten Schritte:

| Schritt                        | Beschreibung                                                                 |
|--------------------------------|------------------------------------------------------------------------------|
| Internetverbindung prüfen      | Machen Sie sicher, dass Ihre Verbindung stabil und schnell ist.              |
| Chrome aktualisieren           | Stellen Sie sicher, dass Sie die neueste Version des Browsers haben.         |
| Firewall/Antivirus prüfen      | Deaktivieren Sie temporär Ihre Firewall oder Antivirus-Software.             |
| Cache und Cookies löschen      | Löschen Sie veraltete oder beschädigte Browserdaten.                         |
| DNS-Cache flushen              | Leeren Sie den DNS-Cache unter Windows mittels CMD.                          |
| Router neustarten              | Starten Sie Ihren Router neu, um Verbindungsprobleme zu beheben.             |
| Erweiterungen deaktivieren     | Testen Sie den Fehler im Inkognito-Modus und deaktivieren Sie Plugins.       |
| Hosts-Datei prüfen             | Stellen Sie sicher, dass die Website nicht in der Hosts-Datei blockiert ist. |
| Netzwerk-Treiber aktualisieren | Halten Sie Ihre Netzwerk-Treiber auf dem neuesten Stand.                     |

# Schritt-für-Schritt-Anleitung zur Behebung des "ERR\_TIMED\_OUT"-Fehlers

# 1. Überprüfen Sie Ihre Internetverbindung

Eine instabile oder langsame Internetverbindung kann den "ERR\_TIMED\_OUT"-Fehler in Google Chrome auslösen.

### Schritte zur Fehlerbehebung:

- Versuchen Sie, andere Websites zu laden, um sicherzustellen, dass Ihr Internet funktioniert.
- Testen Sie Ihre Geschwindigkeit auf Fast.com oder Speedtest.net.
- Stellen Sie sicher, dass keine großen Dateien heruntergeladen oder gestreamt werden, die die Bandbreite verbrauchen.

**Experten-Tipp:** Falls Sie immer wieder Verbindungsprobleme haben, könnten Sie über den Einsatz eines VPNs nachdenken. Ein empfohlenes VPN ist <u>NordVPN</u>, das Ihnen helfen kann, Netzwerkengpässe und geoblockierte Websites zu umgehen.

### 2. Google Chrome aktualisieren

Veraltete Browserversionen können leicht zu Fehlfunktionen führen.

### Schritte:

- Klicken Sie auf die drei Punkte oben rechts in Google Chrome.
- Gehen Sie auf Hilfe  $\rightarrow$  Über Google Chrome.
- Chrome prüft automatisch auf Updates und installiert, falls erforderlich, die neueste Version.

**Erfahrung des Experten:** Ich habe festgestellt, dass viele häufige Browserfehler durch eine simple Aktualisierung behoben werden können. Veraltete Versionen sind insbesondere anfällig für Zertifikats- und Kompatibilitätsprobleme.

# 3. Firewall und Antivirus-Software deaktivieren

Firewalls und Antivirusprogramme können gelegentlich eine legitime Internetverbindung blockieren.

#### Schritte:

- Starten Sie Ihr Antivirusprogramm und deaktivieren Sie den Echtzeitschutz.
- Deaktivieren Sie temporär Ihre Firewall, um sie als mögliche Ursache auszuschließen. In vielen Fällen hat die Kombination von Firewall-Einstellungen und Antivirus dazu geführt, dass Webseiten blockiert wurden.

Anekdote des Experten: Während meiner Arbeit an Netzwerksicherheitsprojekten hatte ich einen Kunden, dessen Antivirus-Software durch falsche positive Erkennungen bekannte Seiten blockierte. Nach der Deaktivierung und entsprechenden Anpassungen wurden solche Probleme vermieden.

### 4. Browser-Cache und Cookies löschen

Beschädigte oder veraltete Cache-Daten und Cookies können dazu führen, dass Seiten aufgrund von Timings nicht erreichbar sind.

#### Schritte:

- Gehen Sie zu Einstellungen  $\rightarrow$  Privatsphäre und Sicherheit  $\rightarrow$  Browserdaten löschen.
- Wählen Sie Cookies und andere Websitedaten sowie Zwischengespeicherte Bilder und Dateien.
- Klicken Sie auf **Daten löschen**.

Anekdote des Experten: Eine überfüllte Cacheliste kann mehr Schaden anrichten, als man denkt. Besonders beim Entwickeln von Webseiten habe ich oft erlebt, dass fehlerhafte Cache-Daten die tatsächliche Version der Seite blockierten.

# 5. DNS-Cache leeren (Flush DNS)

Manchmal kann der Computer alte oder beschädigte DNS-Einträge speichern, die den Zugriff auf bestimmte Seiten verhindern.

#### Schritte für Windows-Benutzer:

- Drücken Sie Windows + R.
- Geben Sie cmd ein und klicken Sie auf OK, um die Eingabeaufforderung zu öffnen.
- Geben Sie ipconfig /flushdns ein und drücken Sie Enter.

**Erfahrener Rat:** DNS-Cache-Probleme treten häufiger auf, wenn Servereinstellungen vor kurzem geändert wurden. Das Leeren des DNS-Caches stellt sicher, dass Ihr Computer aktuelle Einträge verwendet.

### 6. Router neu starten

Ein einfacher Neustart des Routers kann oft Verbindungsprobleme beheben, indem er eine neue Verbindung zum Internet herstellt.

#### Schritte:

- Trennen Sie den Router für mindestens 30 Sekunden vom Stromnetz.
- Schließen Sie ihn wieder an und warten Sie, bis alle Lichter stabil sind.

**Erfahrener Rat:** Ein Neustart des Routers ist ein häufig unterschätzter Schritt. Router können im Laufe der Zeit überlastet werden und benötigen gelegentlich einen Reset.

# 7. Inkognito-Modus verwenden und Erweiterungen deaktivieren

Bestimmte Browsererweiterungen oder Caches von Drittanbietern können die Ladezeit einer Seite stören.

#### Schritte:

- Öffnen Sie Chrome im Inkognito-Modus (Strg + Umschalt + N).
- Deaktivieren Sie alle Erweiterungen, mögliche verursachen den Fehler. Gehen Sie zu Erweiterungen (drei Punkte → Weitere Tools → Erweiterungen).

**Experten-Tipp:** Mein bevorzugter Ansatz ist das schrittweise Deaktivieren und Reaktivieren jeder Erweiterung, da diese oft unerkannte Probleme wie Zeitüberschreitungen verursachen.

### 8. Hosts-Datei überprüfen

Die Windows "Hosts"-Datei kann Websites blockieren, wenn diese falsch konfiguriert ist.

#### Schritte:

- Gehen Sie zu C:\Windows\System32\drivers\etc und öffnen Sie die hosts-Datei in Notepad.
- Falls die betroffene Website in einer Zeile angezeigt wird, entfernen Sie diese Einträge und speichern Sie die Datei.

**Erfahrung des Experten:** Oft passiert dies bei Windows-Systemen, welche über Umleitungen in der Hosts-Datei auf falsche IPs zugreifen. Regelmäßiges Überprüfen der Hosts-Datei hilft problematischen Inhalten auszuweichen.

### 9. Netzwerk-Treiber aktualisieren

Veraltete Netzwerk-Treiber können Verbindungsprobleme verursachen, die zu Timing-Fehlern führen.

#### Schritte:

- Öffnen Sie den Geräte-Manager.
- Erweitern Sie den Abschnitt Netzwerkadapter.
- Klicken Sie mit der rechten Maustaste auf Ihren Netzwerkadapter und wählen Sie Treiber aktualisieren.

**Experten-Anekdote:** Besonders bei älteren Systemen habe ich festgestellt, dass ein regelmäßiges Update der Netzwerk-Treiber dazu beiträgt, viele Verbindungsprobleme, einschließlich "ERR\_TIMED\_OUT", zu vermeiden.

# FAQs

# 1. Was bedeutet der Fehler "ERR\_TIMED\_OUT" in Google Chrome?

Dieser Fehler tritt auf, wenn eine Website nicht in der vorgegebenen Zeitspanne geladen werden kann. Das Problem kann sowohl von der Website als auch von der Netzwerkkonfiguration auf Ihrem Gerät verursacht werden.

### 2. Kann der DNS-Cache wirklich Probleme verursachen?

Ja, der DNS-Cache speichert Informationen über besuchte Websites, um sie schneller zu laden. Wenn diese Informationen veraltet oder beschädigt sind, kann es zu Verbindungsproblemen kommen.

# 3. Warum hilft der Inkognito-Modus bei der Fehlerbehebung?

Der Inkognito-Modus verwendet keine zwischengespeicherten Daten oder Cookies. Dadurch kann er auf Seiten zugreifen, die möglicherweise durch gespeicherte Daten blockiert sind.

# 4. Wie oft sollte ich meinen Netzwerk-Treiber aktualisieren?

Es empfiehlt sich, die Treiber regelmäßig zu prüfen, insbesondere wenn Verbindungsprobleme auftreten. Normalerweise sollten Treiber alle paar Monate manuell oder automatisch durch Windows aktualisiert werden.

# 5. Kann ein VPN diesen Fehler beheben?

Ein gutes VPN, wie <u>NordVPN</u>, kann bei bestimmten Netzwerkproblemen, insbesondere bei Geoblocking oder verzögerten Verbindungen, hilfreich sein.